# Power point Second stage

PowerPoint

## Add & preview animation

PowerPoint offers animation support which can be used effectively to add some motion in a monotonous presentation and make it more interesting. Animation can be applied to any object on the slide and the motions can the automated, timed or trigger.

The following steps will help you add and preview animations in the slide.

**Step 1:** Go to the **Animation** ribbon and click on the **Animation Pane** to display the animation sidebar.

|                    | An        | imatio<br>`    | on Pane                                                                     | 14                              | Animatio                | on Ri               | ibbon                                           |
|--------------------|-----------|----------------|-----------------------------------------------------------------------------|---------------------------------|-------------------------|---------------------|-------------------------------------------------|
| P                  |           |                | Tyle Slide2.pptx - N                                                        | licrosoft Pow                   | eroint                  |                     |                                                 |
| File               | Home      | Insert         | Design Transitions                                                          | Animations                      | Slide Show              | Revie               | w View 🛆 🕜                                      |
| Preview<br>Preview | Animation | Ado<br>Animati | Animation Pane<br>Trigger *<br>on - ち Animation Paint<br>Advanced Animation | ▶ Start<br>③ Dura<br>ter ④ Dela | :<br>ition:<br>y:<br>Tu | *<br>*<br>*<br>ming | Reorder Animation<br>Move Earlier<br>Move Later |
| 17                 |           |                |                                                                             |                                 |                         |                     |                                                 |
| 19                 |           |                |                                                                             |                                 |                         |                     |                                                 |
| Slide 19           | of 19 °O  | Clin           | ck to add notes                                                             | •                               | 37% 🖂 -                 | <b>V</b> 3          | + X                                             |

**Step 2:** Select one of the objects in the slide and click on the **Add Animation** menu option.

| P            |                | Vitle Slide               | e2.pptx - I                                | Microsoft Po                              | owerPoint       |                        |        |                    |                                 | ×                        |
|--------------|----------------|---------------------------|--------------------------------------------|-------------------------------------------|-----------------|------------------------|--------|--------------------|---------------------------------|--------------------------|
| File         | Home Insert    | t Design                  | Transitio                                  | ns Animat                                 | ions Slid       | de Show                | Review | View               | Format                          | a 🕄                      |
| Preview A    | nimation<br>An | Add<br>imation +<br>Advar | S Anima<br>J Trigge<br>Anima<br>nced Anima | tion Pane<br>r =<br>tion Painter<br>ati n | ▶ Sta G Du ③ De | rt:<br>ration:<br>lay: | Timin  | × Re<br>⇒ △<br>⇒ ∞ | order Ani<br>Move Ea<br>Move La | mation<br>irlier<br>iter |
| 8 T *<br>9 T |                | /                         | /-                                         | Animation F                               | ane             |                        |        |                    |                                 | * >                      |
|              |                |                           |                                            |                                           |                 |                        |        |                    |                                 |                          |

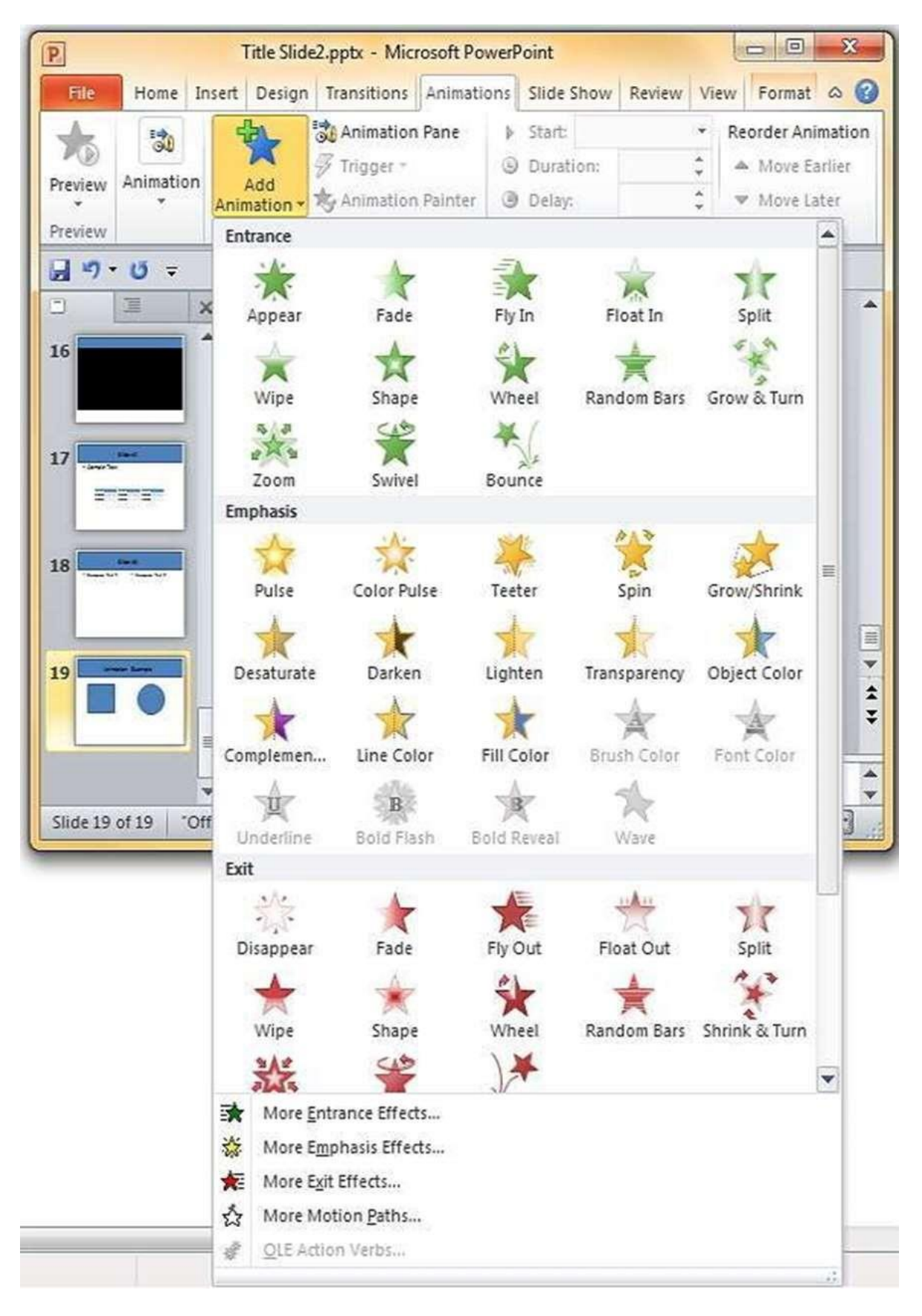

**Step 3:** Choose from one of the Animation options.

- **Entrance** will cause the object to appear in the screen.
- **Emphasis** will cause the object to emphasis without appearing or leaving the screen.
- **Exit** will cause the object to disappear from the screen.

Step 4: Once you add the animation for an object, it will show up in the Animation pane.

| P                                                                                                | Title Slide2.pptx - Microsoft PowerPoint                         |
|--------------------------------------------------------------------------------------------------|------------------------------------------------------------------|
| File Home Insert                                                                                 | Design Transitions Animations Slide Show Review View 🛆 🕜         |
| Paste<br>Clipboard 5 Slides                                                                      | $\begin{array}{c c c c c c c c c c c c c c c c c c c $           |
| <mark>⊌</mark> ",•0 =                                                                            |                                                                  |
| 3     1       9     1       10     1       11     1       12     1       13     1       14     1 | Animation Pane × × Play  1 ) * Rectangle 5  2 ) * 6-Point Star 6 |
| 16<br>17<br>18<br>19<br>• Click to ad                                                            | Seconds v ( 0 + 2 + 4 + 6 + +)<br>d notes v Re-Order             |
| Slide 19 of 19 Office The                                                                        | me" 🎸 🔲 🗄 🛱 🐺 12% 💬 💮 💮                                          |

**Step 5:** By default, all the animations are initiated by a click, but you can change this. To change the trigger, right-click on the animation object on the pane and choose an alternate trigger.

| P          |          |                | Title S                         | Slide                  | 2.pptx - I                               | Michoso        | ft Powe                  | rPoin         | t                                                   |                          |                                        | ×                            |
|------------|----------|----------------|---------------------------------|------------------------|------------------------------------------|----------------|--------------------------|---------------|-----------------------------------------------------|--------------------------|----------------------------------------|------------------------------|
| File       | Home     | Insert         | Design                          | Tra                    | nsitions                                 | Anima          | tions                    | Slide         | Show                                                | Revi                     | ew View                                | 0                            |
| Preview Ar | nimation | Add<br>Animati | した<br>タロ<br>on * 考入<br>Advanced | rigge<br>nime<br>Anime | ation Pan<br>Fr *<br>ation Pair<br>ation | e e            | Start:<br>Dural<br>Delay | On (<br>tion: | Click<br>02.00<br>00.00<br>Timi                     | ¢<br>¢                   | Reorder Ar                             | nimatior<br>Earlier<br>.ater |
|            | 5 ₹      |                |                                 |                        |                                          |                |                          |               |                                                     |                          |                                        |                              |
|            |          | 2              | ~<br>X                          |                        | 1 °)<br>2 °)                             | ₩ Re<br>100 6- | ectangle<br>Point St     | 5<br>ar 6     | Start C<br>Start V<br>Start A                       | )n <u>C</u> l<br>Vith l  | ick<br>Previous<br>Previous            |                              |
| 15         |          |                |                                 | ₩ <b>* * *</b>         |                                          | /s             | econds                   |               | Effect<br>Timing<br><u>H</u> ide A<br><u>R</u> emov | Opti<br>g<br>Advar<br>ve | ons<br>nced Timeli<br>4 <sup>1</sup> 6 | ne<br>I F                    |
| Q Tall     | -        |                | 3                               |                        | -                                        | /              | 6                        |               | Order [                                             | 1.1                      |                                        |                              |

Animation Trigger options

- **Start On Click** will cause the animation to start when you click the mouse.
- **Start With Previous** will cause the animation to begin with the previous animation; if this is the first object, it will begin as soon as you reach the slide during the slide show.
- **Start After Previous** will cause the animation to begin after the previous animation ends.

**Step 6:** From the timing section, you can also manipulate the animation timings.

**Step 7:** To preview the animation settings, just click **Play** on the animation pane.

| 2                                                                                                    | Title                      | Slide2.pptx - Microsoft PowerPoint                                                                                                    |
|----------------------------------------------------------------------------------------------------|----------------------------|----------------------------------------------------------------------------------------------------|
| File                                                                                                    | Home Insert Design         | Transitions Aninations Slide Show Review View 🛆                                                                                                    |
| Preview                                                                                                    | Animation<br>Animation * * | Animation Pane<br>Trigger *<br>Animation Painter<br>Animation<br>Animation |
| - 17 -                                                                                                    | <b>じ ≠</b>                 |                                                                                                    |
|                                                                                                    | Acres Sarry a              | Play       1 * Rectangle 5       • Rectangle 5       • Rectangle 5                                                                                                    |
| 4                                                                                                    |                            | Seconds v ( 0 1 2 1 4 1 6 1 )                                                                                                    |
| And in case of the local division of the local division of the loc | Click to add notes         | Re-Order                                                                                                    |

## **Animation Preview**

### add & prview transition

PowerPoint supports slide transition feature which allows you to specify how should the slides transition during the slide show.

Given below are the steps to add and preview slide transitions.

**Step 1:** Select the slide to which you want to apply the transition.

Step 2: Go to the Transition Scheme under the Transitions ribbon.

| Trar            | nsition Scheme                                                                        | •                                                                                                    | Transitions ribbon                     |            |        |          |  |  |  |
|-----------------|---------------------------------------------------------------------------------------|----------------------------------------------------------------------------------------------------|----------------------------------------|------------|--------|----------|--|--|--|
| P               |                                                                                       | Title Slide2.pptx - I                                                                                | Microsoft Pow                          | erPoint    |        | • ×      |  |  |  |
| File<br>Preview | Hore Insert De<br>Transition Effect                                                   | In Sound     In Sound     In Sound     In Sound     In Sound     In Sound                            | Animations  Advance S  Advance S  On M | Slide Show | Review | View a 🕜 |  |  |  |
| Preview         | Scheme Options -<br>Transition to This Slide                                          | ser Apply to All                                                                                     | Timing                                 | 00.00.00   |        |          |  |  |  |
| 1<br>2<br>      | Choose a special eff<br>applied during the t<br>between the previou<br>current slide. | ect that will be<br>ransition<br>us slide and the<br>• stangene stext<br>• Sample Tex<br>• Organized | t in error                             | dd title   | đ      |          |  |  |  |
| 4               |                                                                                       |                                                                                                    |                                        |            |        | *        |  |  |  |
| 5<br>Slide 2 of | Click     Toffice Theme*                                                              | to add notes                                                                                         | •                                      | 37% —      | J      | ÷ 🗄      |  |  |  |

**Step 3:** Select one of the transition schemes from the list available. PowerPoint will instantly show you a preview of the scheme. If you are not satisfied, you can pick an alternate scheme. The last selected scheme will apply to the slide.

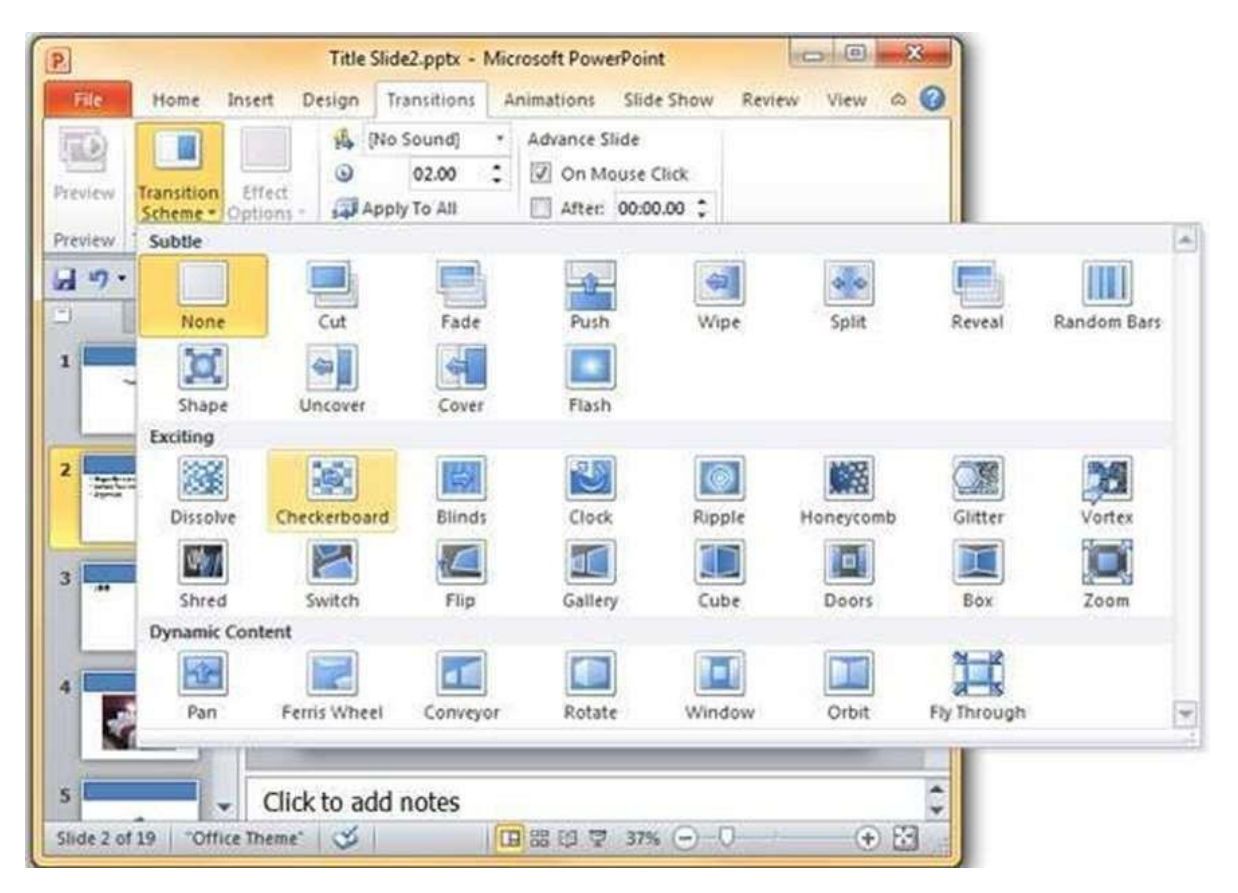

**Step 4:** You can change the effects on the selected transition scheme from the **Effect Options** menu. Every scheme has a unique set of effect options.

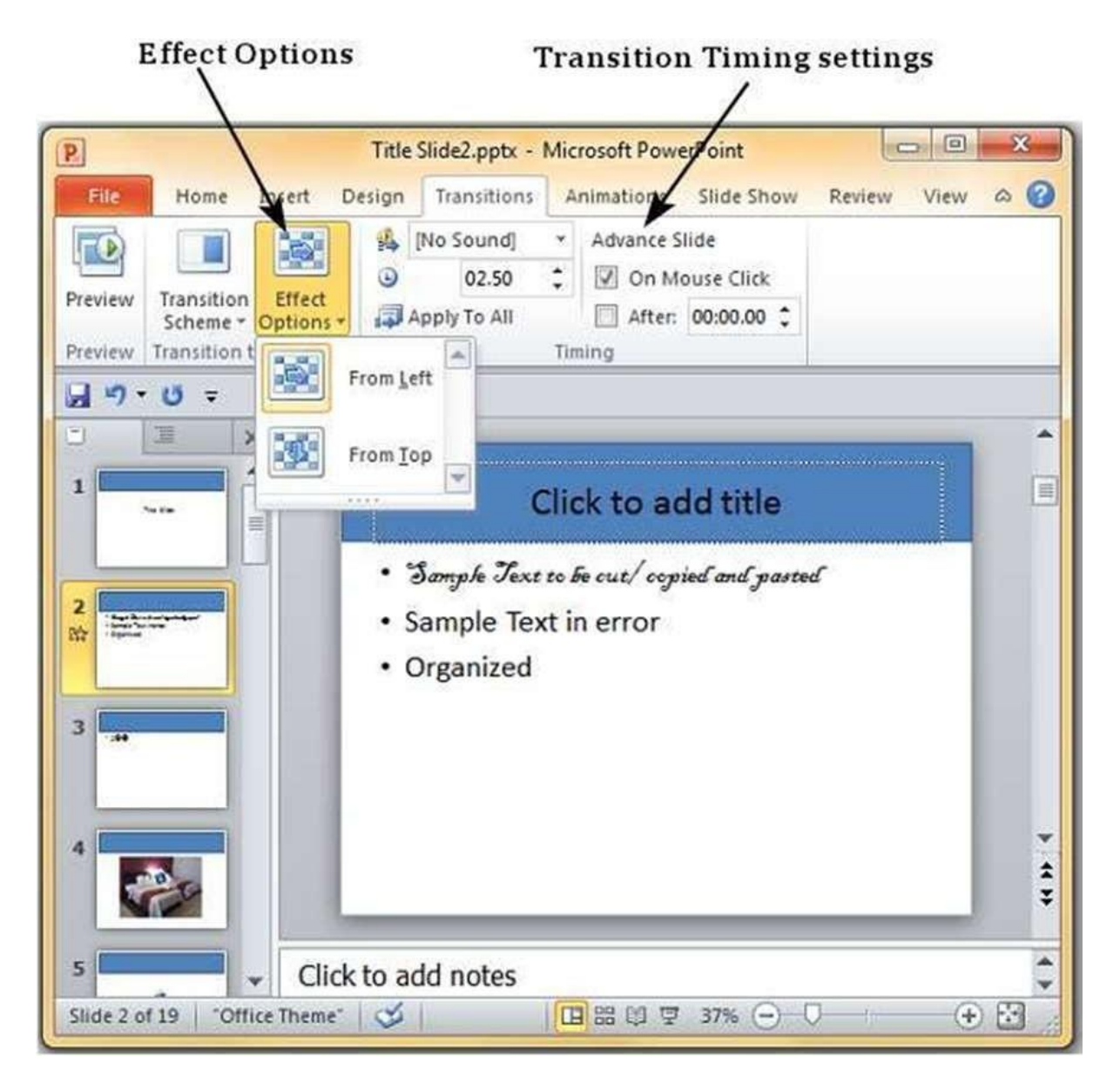

**Step 5:** You can also modify the transition timing settings from the **Timing** section.

Step 6: To preview the slide transition, click on Preview.

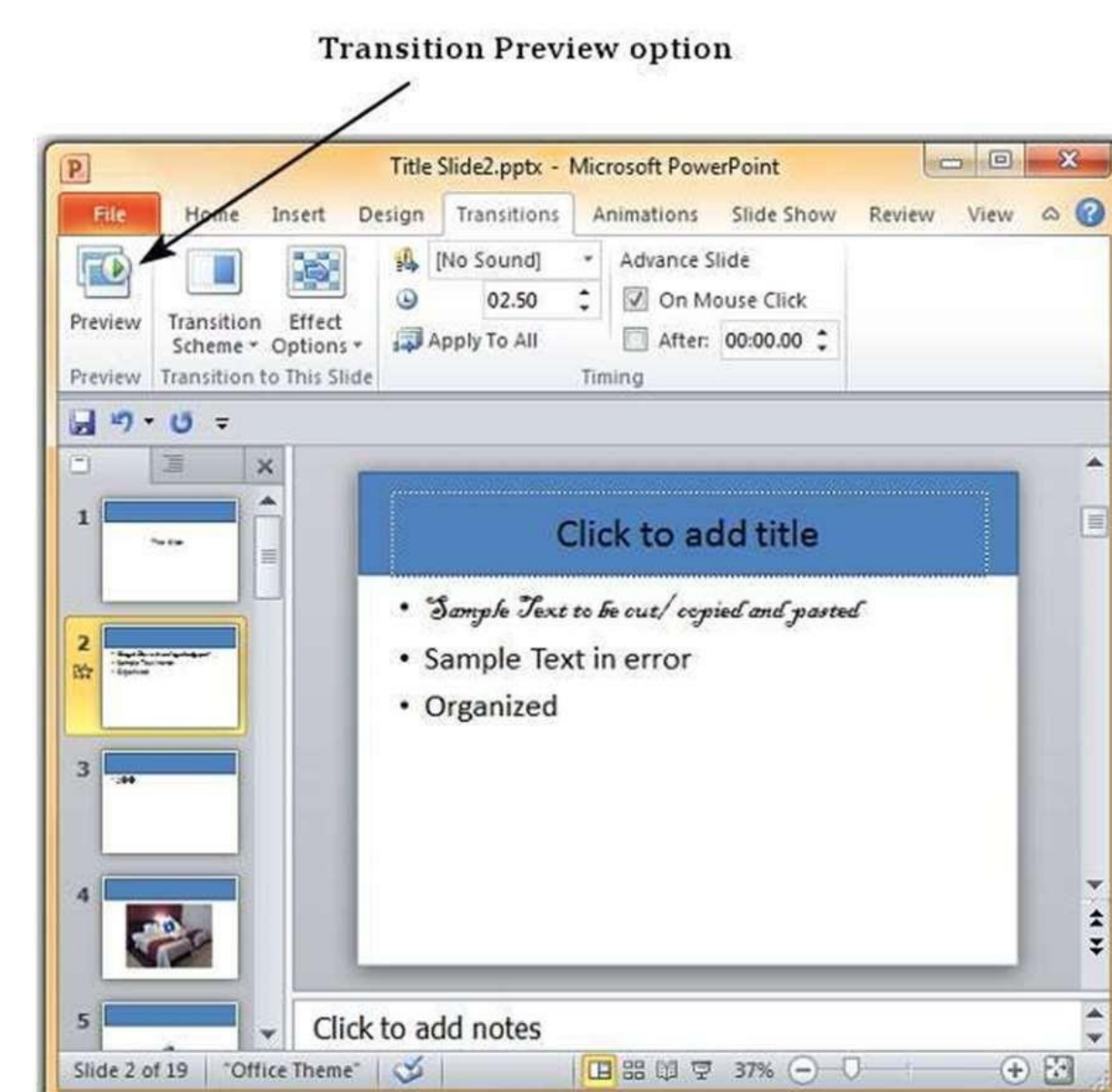

#### Setting document password

Sometimes it is important to protect the presentation and ensure unauthorized audience does not get to view the slides. PowerPoint offers users the ability to protect the presentations.

Given below are the steps to password protect the presentation

Step 1: Go to the Backstage view under the File tab.

Step 2: On the Info section, click on the Permissions dropdown.

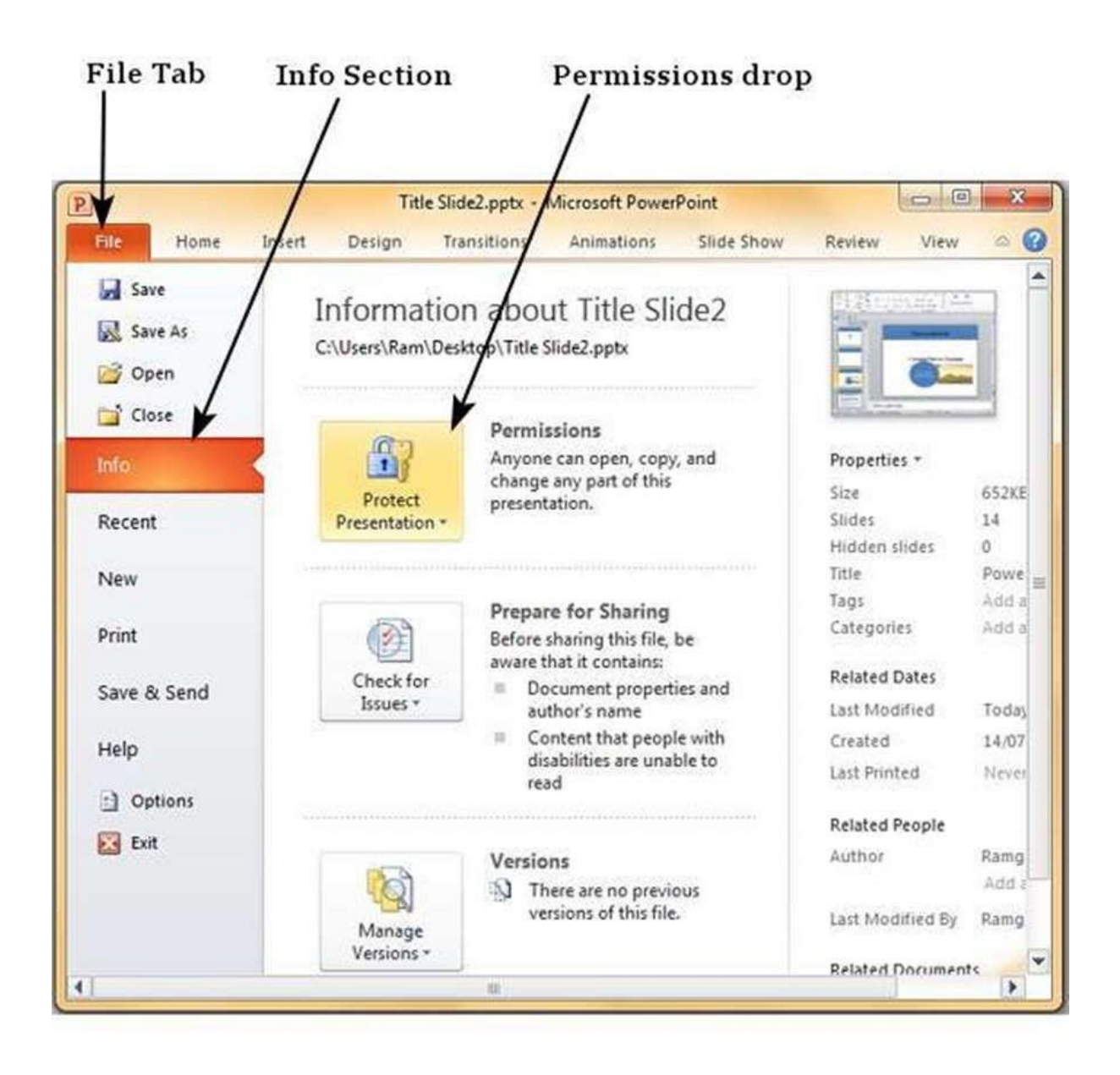

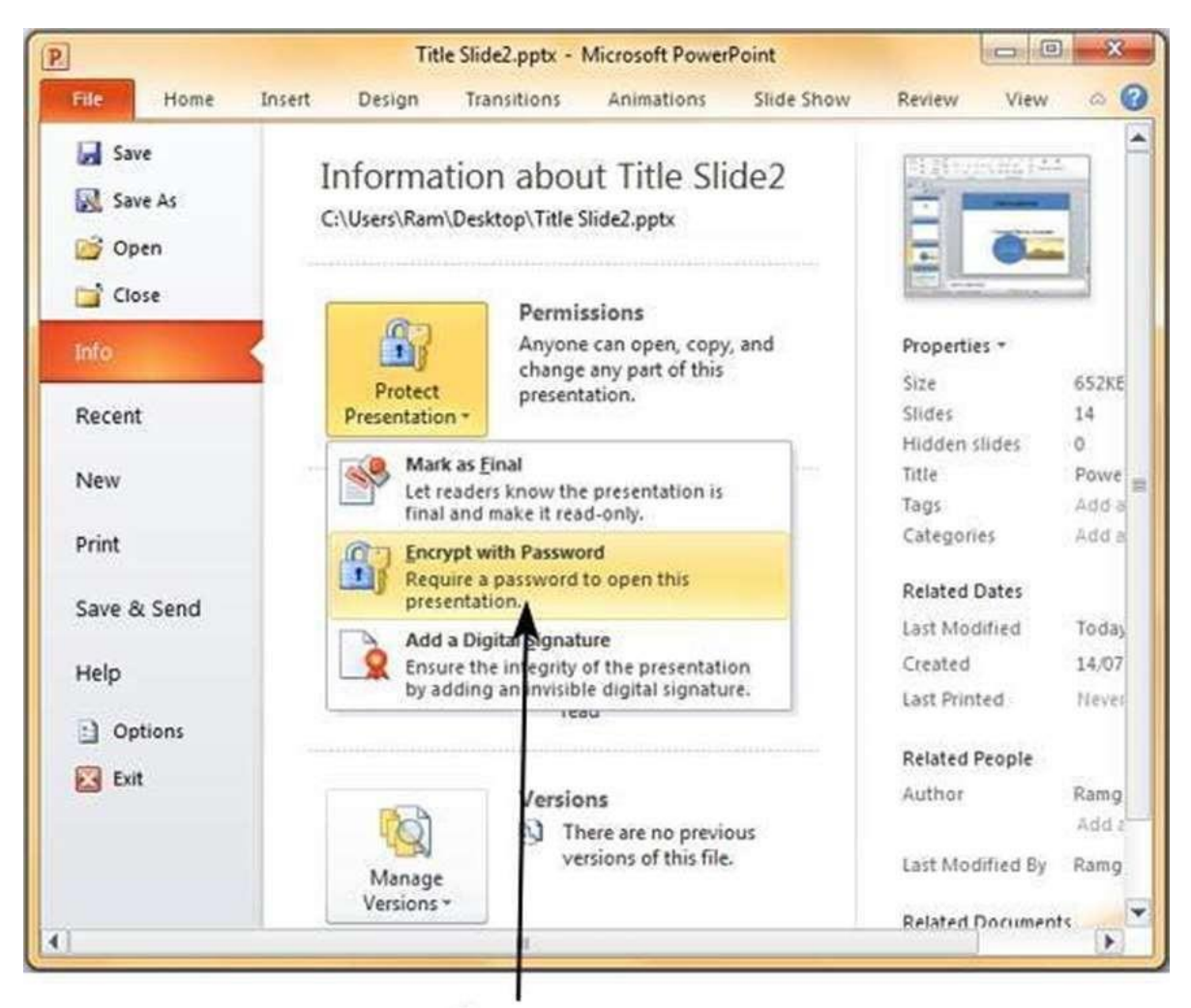

### Step 3: Select "Encrypt with Password" to enable password protection.

**Password Protect option** 

**Step 4:** Enter the password in the **Encrypt Document** dialog.

| Passwo <u>r</u> d:                                                                                              |                                                                                                    |
|----------------------------------------------------------------------------------------------------|----------------------------------------------------------------------------------------------------|
|                                                                                                    |                                                                                                    |
| Caution: If you lose or fo<br>recovered. It is advisable<br>their corresponding docur<br>(Remember that passwor | rget the password, it cannot be<br>to keep a list of passwords and<br>ment names in a safe place.<br>ds are case-sensitive.) |

**Step 5:** Re-enter the password in the **Confirm Password** dialog.

| Reenter password:<br>Caution: If you lose or forget the password, it cannot be<br>recovered. It is advisable to keep a list of passwords and<br>their corresponding document names in a safe place.<br>(Remember that passwords are case-sensitive.) | Encrypt the contents                                                 | of this file                                                                               |          |
|----------------------------------------------------------------------------------------------------|----------------------------------------------------------------------|--------------------------------------------------------------------------------------------|----------|
| Caution: If you lose or forget the password, it cannot be<br>recovered. It is advisable to keep a list of passwords and<br>their corresponding document names in a safe place.<br>(Remember that passwords are case-sensitive.)                      | Reenter password:                                                    |                                                                                            |          |
| Caution: If you lose or forget the password, it cannot be<br>recovered. It is advisable to keep a list of passwords and<br>their corresponding document names in a safe place.<br>(Remember that passwords are case-sensitive.)                      |                                                                      |                                                                                            |          |
|                                                                                                    | Caution: If you lose                                                 | or forget the password, it c                                                               | annot be |
|                                                                                                    | recovered. It is advi<br>their corresponding o<br>(Remember that pas | sable to keep a list of passw<br>document names in a safe p<br>swords are case-sensitive.) | lace.    |

Step 6: Your presentation is now password protected.

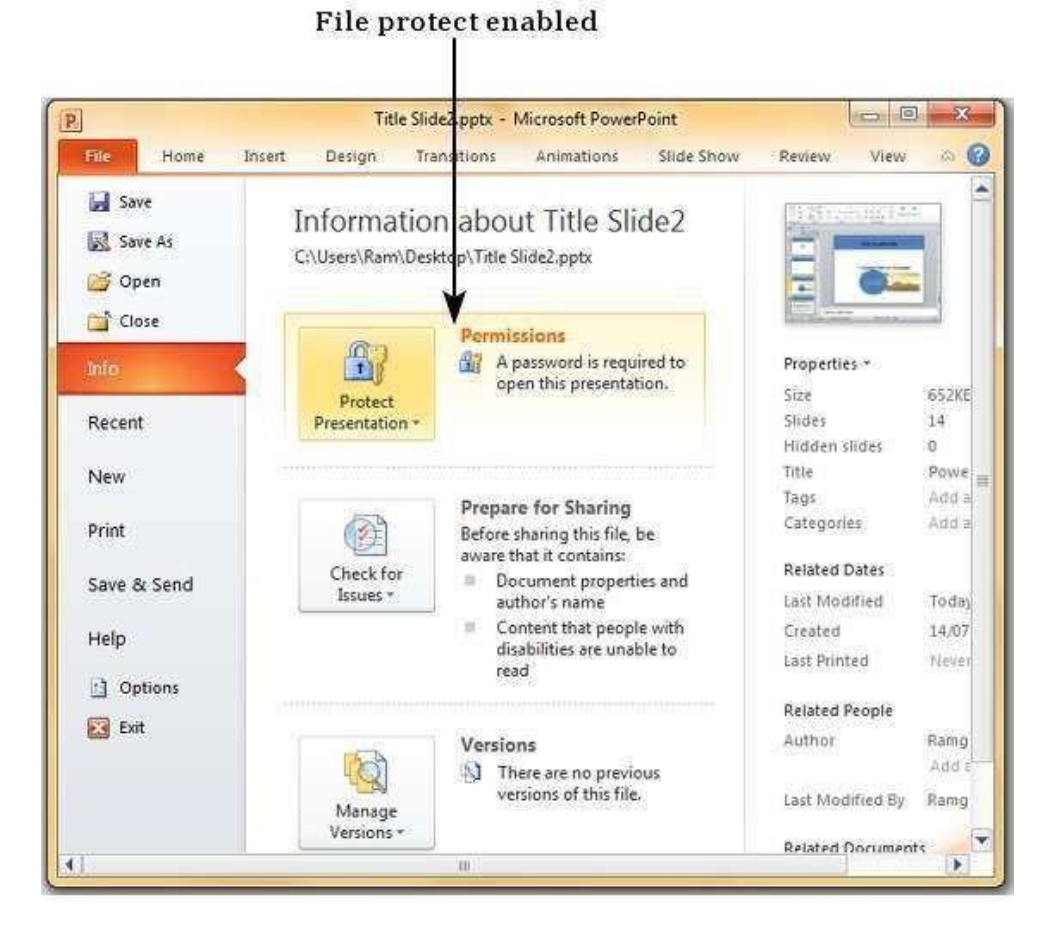

**Step 7:** Readers will now have to enter the password in the **Password** dialog to open the file.

| B X    |
|--------|
|        |
|        |
| Cancel |
|        |

**Step 8:** To unprotect the file, follow the steps up to Step 3 and delete the password in the **Encrypt Document** dialog.